# Aggiornamento del software (MP6)

### Questa pagina contiene le istruzioni per aggiornare il software di Kawai MP6. Leggere attentamente queste istruzioni prima di procedere all'aggiornamento del software.

# Verifica della versione del software

Per verificare la versione al momento installata su MP6 tenere premuto il pulsante STORE, quindi accendere lo strumento.

La versione installata (Program) verrà visualizzata sulla del display LCD.

Se il numero della versione è superiore o uguale a quello dell'aggiornamento non è necessario alcun intervento.

\* Spegnere e riaccendere lo strumento per tornare alle normali operazioni.

Qualora fosse inferiore è necessario procedere come segue.

## 1. Preparazione del supporto di memoria USB

Copiareilfilediaggiornamento MP06\_040.SYS e MP06\_230.SYS nella cartella principale del supporto di memoria USB.

\* Il supporto USB deve essere formattato per file di sistema 'FAT' o 'FAT32'.

### 2. Collegamento del supporto di memoria USB

Mentre lo strumento è spento:

Collegare il supporto USB già preparato alla porta USB.

### 3. Inizio dell'aggiornamento

Tenere premuti i pulsanti 6, 7, and 8 on the middle line of sound select buttons, quindi accendere lo strumento.

Il processo di aggiornamento partirà automicamente dopo pochi secondi, e sul display LCD appariranno i messaggi sullo stato dell'operazione.

\* Non rimuovere il supporto USB mentre l'aggiornamento è in corso.

# Flash Programing

by USB Memory

### 4. Terminare l'aggiornamento e scollegare il supporto USB

Dopo circa 30 secondi sul display LCD apparirà un messaggio con l'indicazione del buon esito dell'aggiornamento.

Scollegare il supporto USB, quindi spegnere e riaccendere lo strumento. L'aggiornamento entrerà automaticamente in uso.

\* Qualora l'aggiornamento non fosse andato a buon fine, ricominciare dal punto 1.

MP06\_040.SYS Boot End

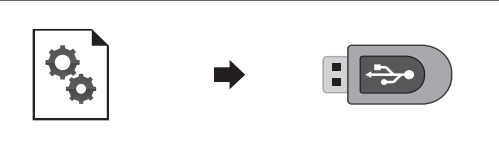

MP6

KAWAI

U1.01

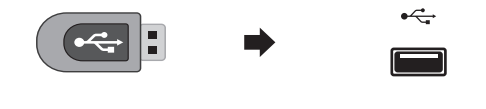